## Cara menjalankan program :

- 1. Install xampp dulu dan notepad++ untuk mengedit sourcecode.
- 2. Lalu aktifkan xampp control panel yaitu : apache, dan MYSQL.
- Setelah itu masukkan folder sourcecode ke folder xampp, lalu folder htdocs.
- 4. Dan buka browser lalu ketikan pada URL "localhost" untuk mengimpor database dari progam web ini.
- Setelah itu ketikkan pada URL browser "tryout\_smp" maka akan muncul tampilan web tryout.
- 6. Dan untuk mengedit web ini bisa menggunakan notepad++.